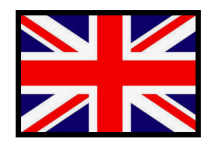

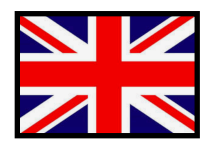

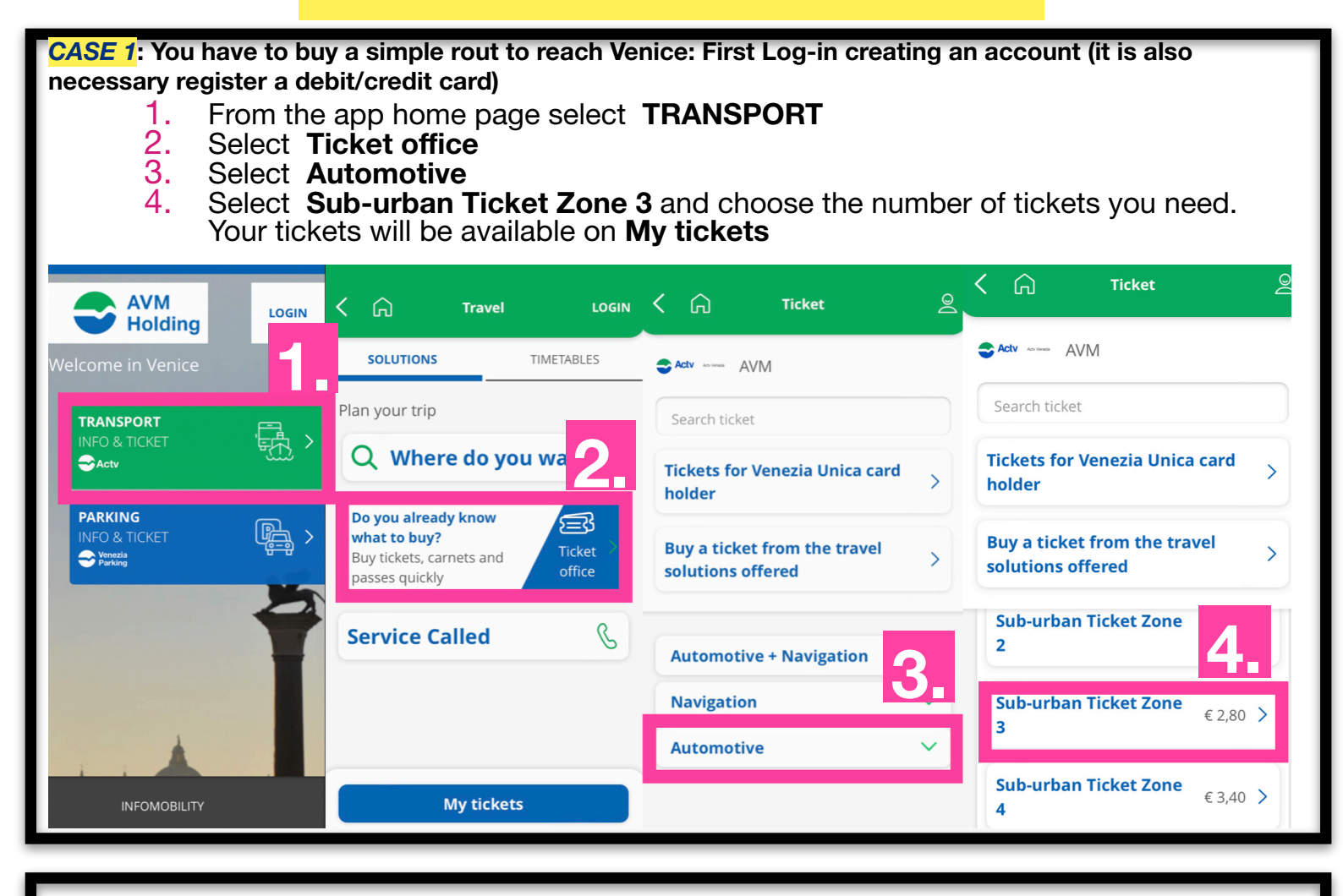

CASE 2: You are interested to visit the island like Murano and Burano. In this case it is convenient to buy a daily ticket to use vaporetto (water bus) all day long. In this way it is also included the bus to reach Venice from our campsite:

- From the app home page select **TRANSPORT** 1.
- Select Ticket office 2.
- 3. 4.
- Select **Automotive + Navigation** Select the number of days you are interested in (Now you will have to register to buy), you will find the bought tickets on **My tickets**

| AVM<br>Holding                        | く Ci Travel LOGIN                                                                 | く 🎧 Ticket 🙎                                   | く 🎧 Ticket 🖉                                   |
|---------------------------------------|-----------------------------------------------------------------------------------|------------------------------------------------|------------------------------------------------|
| Velcome in Venice                     | SOLUTIONS TIMETABLES                                                              | SActv ACVM                                     | Adv AVM                                        |
| TRANSPORT                             | Plan your trip                                                                    | Search ticket                                  | Search ticket                                  |
| - Actv                                | Q Where do you w 2                                                                | Tickets for Venezia Unica card                 | Tickets for Venezia Unica card holder          |
| PARKING<br>INFO & TICKET<br>⇒ Punking | Do you already know<br>what to buy?<br>Buy tickets, carnets and<br>passes quickly | Buy a ticket from the travel solutions offered | Buy a ticket from the travel solutions offered |
| Ĩ                                     | Service Called                                                                    | Automotive + Navigation                        | Venezia Daily Pass € 21,00 >                   |
|                                       |                                                                                   | Navigation V<br>Automotive V                   | <b>2 Days Ticket</b> € 30,00 >                 |
| INFOMOBILITY                          | My tickets                                                                        |                                                | <b>3 Days Ticket</b> € 40,00 >                 |

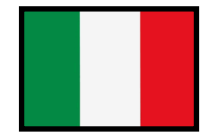

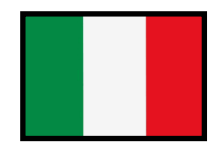

## CASO 1: Se devete acquistare una semplice rotta per raggiungere Venezia:

- 1. Dalla Home Page dell'app selezionare **TRASPORTO**
- 2. Selezionare Vai alla biglietteria
- 3. Selezionare Automobilistico

4. Selezionare Biglietto Extraurbano Tratta 3 (Ora dovrete registrarvi per acquistare), troverete i titoli acquistati nella sezione I miei titoli

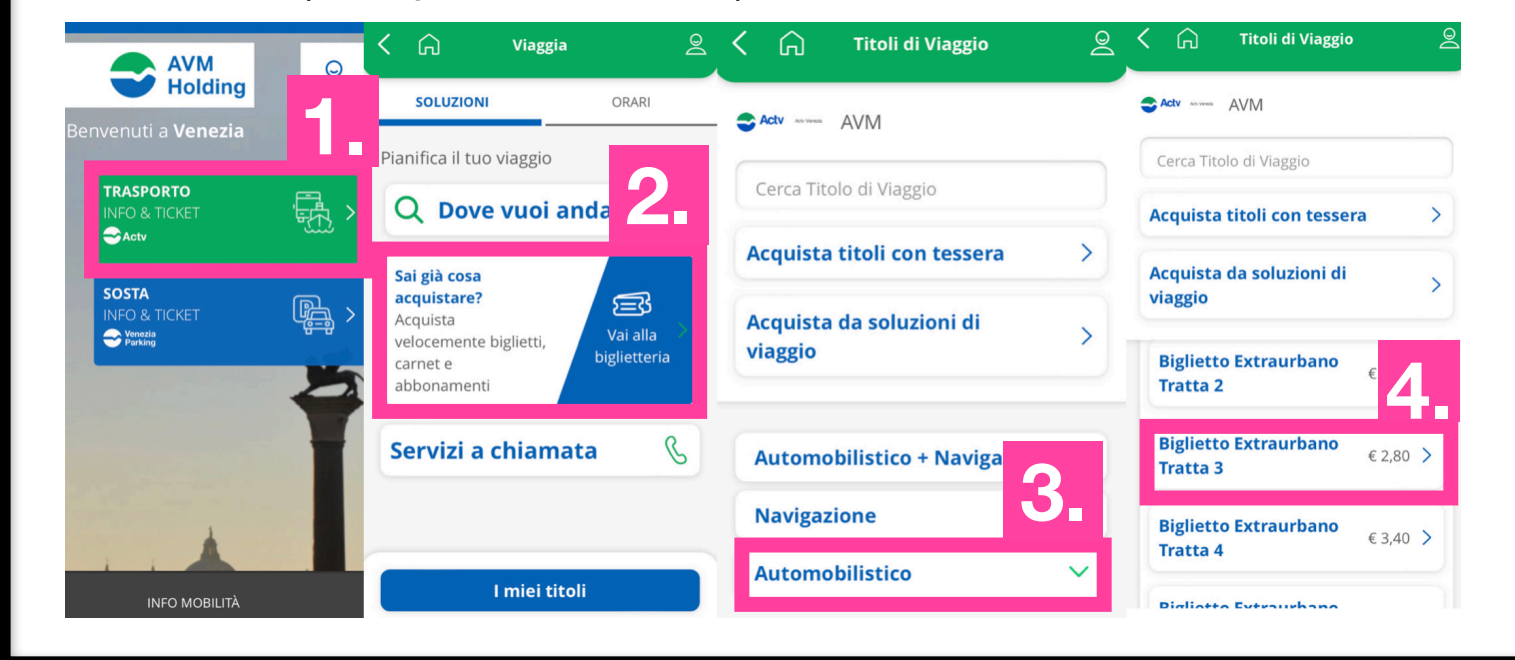

CASO 2: Siete interessati a visitare le isole come Murano e Burano. In questo caso è conveniente acquistare un biglietto giornaliero per utilizzare il vaporetto tutto il giorno. In questo biglietto è incluso anche l'autobus per raggiungere Venezia dal nostro campeggio:

- Dalla Home Page dell'app selezionare **TRASPORTO** 1. 2.
  - Vai alla biglietteria Selezionare
  - Automobilistico + Navigazione Selezionare
- 3. 4. Selezionare il numero di giorni a cui siete interessati (Ora dovrete registrarvi per acquistare), troverete i titoli acquistati nella sezione I miei titoli

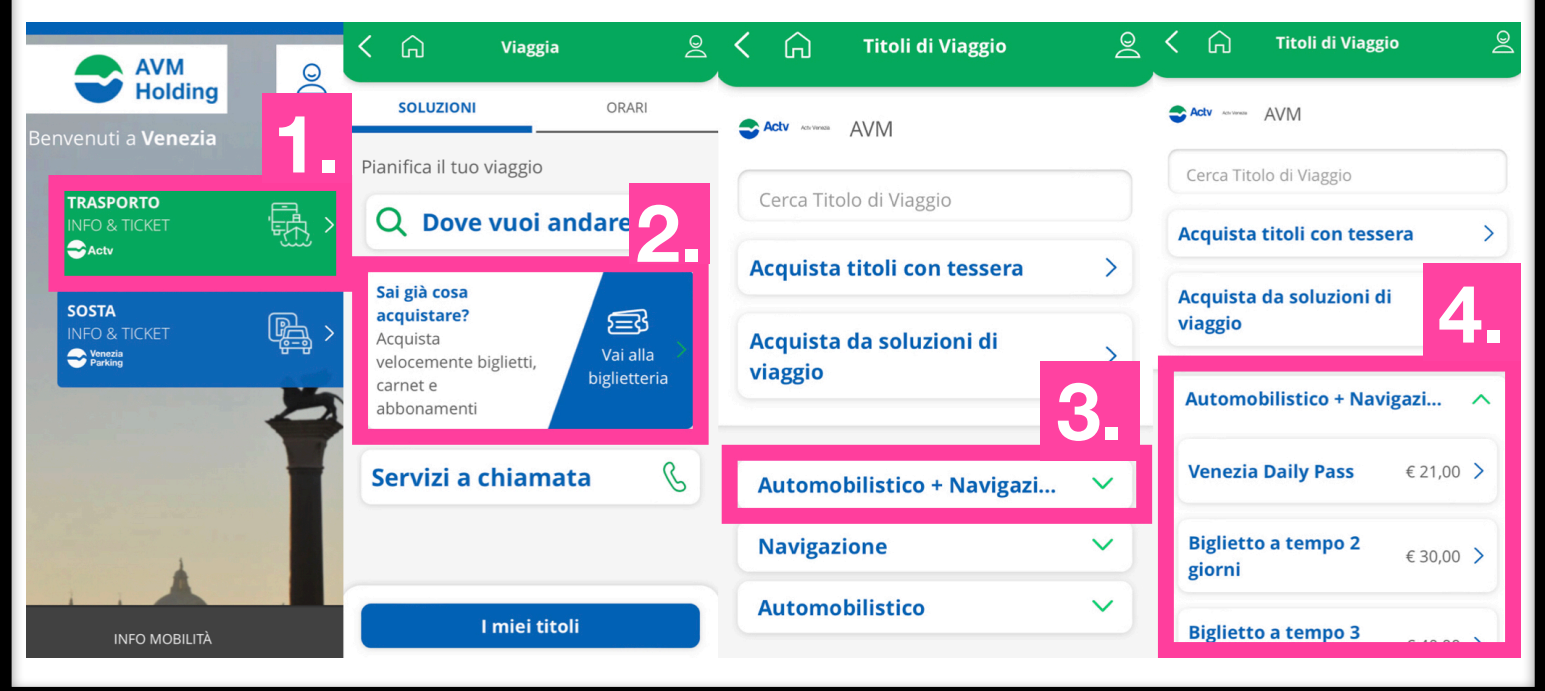